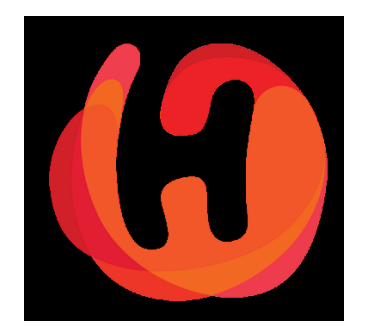

## Shop Merchant Panel 2.0

### Creating & Editing Coupons

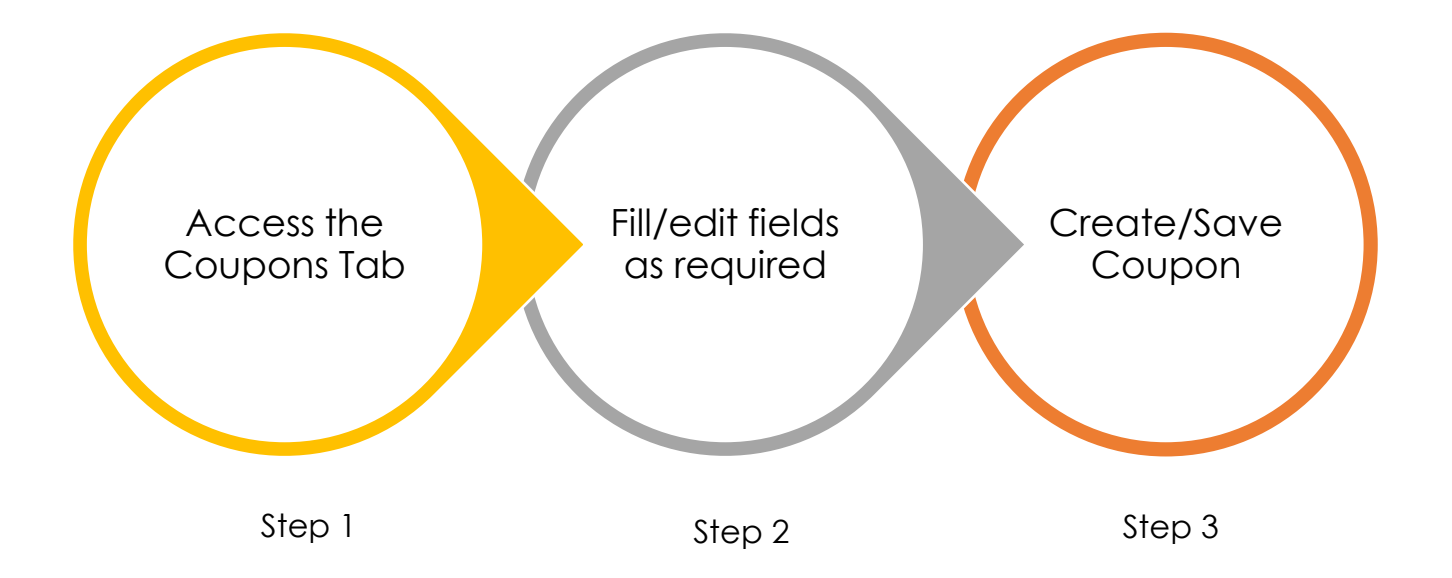

#### Coupon Generation Flow

#### Step 1: Login to your account to launch your shop dashboard

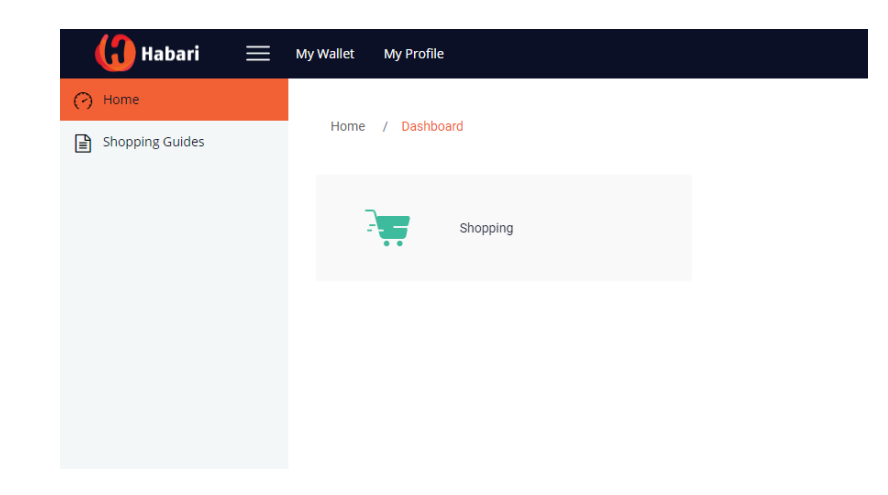

#### Navigate to "Coupons" on Side Menu

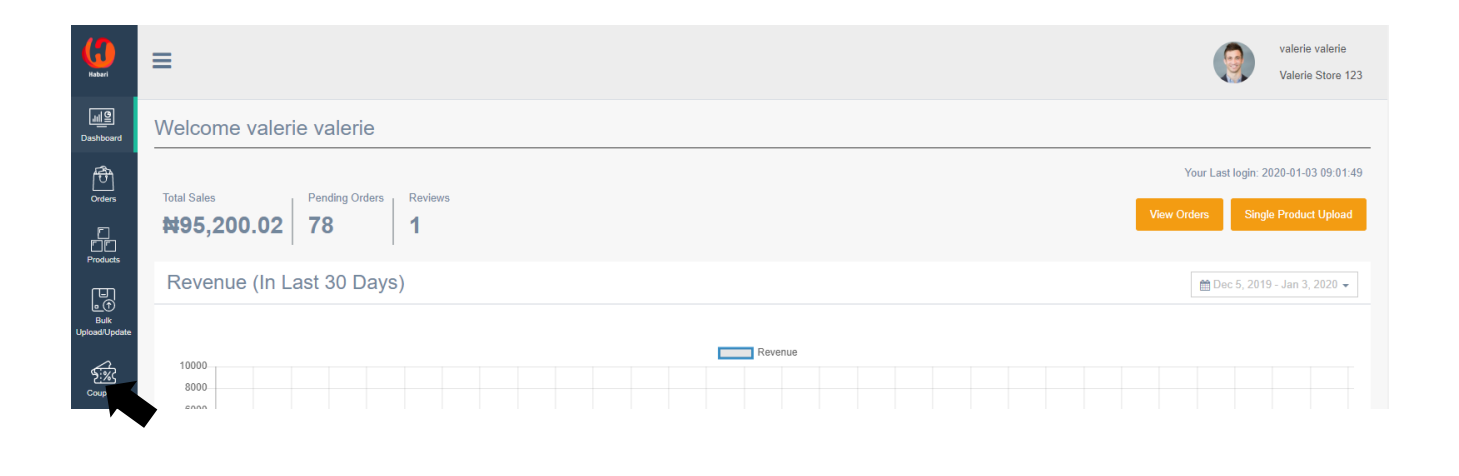

#### Step 2: Fill input fields as required

| Orders                                    | Coupon Code     | HSC           |             |            | Auto-generate code           |            |            |  |
|-------------------------------------------|-----------------|---------------|-------------|------------|------------------------------|------------|------------|--|
| Products                                  | Description     | Habari Shop C | Coupon      |            |                              |            |            |  |
| ∎ ᠿ<br>Bulk<br>Upload/Update              | Coupon Type     | Flat Amour    | nt          | Percentaç  | ge                           |            |            |  |
| Coupons                                   | Coupon value    | 200           |             |            | Maximum Redemption<br>Amount |            |            |  |
| Shipping                                  | Redemption Type | 9             | One Tim     | ie         | C Limited Number of Time     | C LifeTime |            |  |
| (et et et et et et et et et et et et et e | Redemption Num  | ıber          |             |            |                              |            |            |  |
| <sup>유 주</sup>                            | Minimum Order A | Amount        | 1,000       |            |                              |            |            |  |
|                                           | Apply Coupon to | 10            | × All Produ | icts       |                              |            |            |  |
| Transactions                              | Coupon Validity | ş             | Start Date  | 12/31/2019 |                              | End Date   | 01/31/2020 |  |

#### Coupon Page

The essence of creating a coupon is to reward loyal shoppers on your storefront, increase repeat purchases and encourage new customers to shop on your store. It's an effective marketing tool to increase sales on your storefront. The information provided on this page are:

- Coupon Code This can be customized based on the kind of campaign you want to run e.g. VALENTINE2020 or the system can generate a code for you.
- Description of the Coupon
- Coupon Type Flat discount amount or set on a percentage
- Value If you select flat discount as coupon type
- Maximum Amount If you select percentage as coupon type
- Redemption type One-off, Limited number of times a discount can be redeemed or lifetime discount
- Minimum order amount
- Apply Coupon to
- Validity Period

Refer to the *field definition guide* below to find out more about what each field represents.

#### Step 3: Generate Coupon

| Transactions | Coupon Validity | Start Date | 12/31/2019 | End Date | 01/31/2020 |                 |
|--------------|-----------------|------------|------------|----------|------------|-----------------|
| My Wallet    |                 |            |            |          |            | Generate Coupon |
| (Ca          |                 |            |            |          |            |                 |

Once Coupon has been generated successfully, details of the generated coupon will appear on the coupon list.

| User Guide | - | Coupon List |              |             |                 |              |                    |        |              |        |  |  |  |
|------------|---|-------------|--------------|-------------|-----------------|--------------|--------------------|--------|--------------|--------|--|--|--|
|            |   | Coupon Type | Coupon Value | Coupon Code | Redemption Type | Applied To   | Description        | Status | End Date     | Action |  |  |  |
|            |   | Flat        | ₩200         | HSC         | One Time        | all_products | Habari Shop Coupon | Active | Jan 31, 2020 | û 🌶    |  |  |  |

#### Useful Tip: Editing/Deleting a coupon

- Simply select coupon to be edited from "Coupon List"
- Use the pencil icon under action to commence editing.
- Edit coupon details as desired
- Update changes

You can also delete a coupon from "Coupon List" by selecting the Bin icon.

#### **Field Definitions**

| S/N | Name         | Description/Definition                                                                                                    |
|-----|--------------|----------------------------------------------------------------------------------------------------|
| 1   | Coupon code  | This field represents the code shoppers can input/select when applying an available coupon at checkout.                                                                                                    |
|     |              | Coupon codes can be manually inputted where a specific<br>name/number is desired. There is also an option to Auto-generate<br>code where the system feeds in random sets of alphabets/numbers<br>as the coupon code                                                                         |
|     |              | An ideal coupon code should be more than 2 but less than 20 characters                                                                                                    |
| 2   | Description  | The description field should have basic information about the coupon with as much detail as possible                                                                                                    |
| 3   | Coupon Type  | Coupons can be applied either as a flat amount or percentage of product value.                                                                                                    |
| 4   | Coupon Value | Where "Flat" has been selected as Coupon Type, you are required<br>to enter the exact naira value of the discount to be offered. E.g. For<br>a product valued at N1,000 entering N200 in coupon value field will<br>mean that the shopper will be required to pay N800 only at<br>checkout. |
|     |              | Where "Percentage" has been selected as Coupon Type, you are required to enter the percentage of discount to be offered. E.g. For a product valued at N1,000 entering 10% in coupon value field will                                                                                        |

|    |                              | mean that the shopper will be getting a N100 discount and will be required to pay N900 only at checkout.                                                                                                    |
|----|------------------------------|----------------------------------------------------------------------------------------------------|
| 5  | Maximum Redemption<br>Amount | This field gets activated only when "Percentage" has been selected as coupon type.                                                                                                    |
|    |                              | This field is used to set a cap to the value of discount to be<br>redeemed. E.g. entering 1,000 in this field would mean that the<br>discount a shopper will receive can be no more than N1,000 even if<br>the percentage value of coupon exceeds N1,000                   |
| 6  | Redemption Type              | <ul> <li>Redemption type can be:</li> <li>One Time – available for use only once to a shopper</li> <li>Limited Number of times – available for number of times indicated in "Redemption Number" to a shopper</li> <li>Lifetime – available forever to a shopper</li> </ul> |
| 7  | Redemption Number            | This field gets activated only when "Limited Number of Times" has<br>been selected as redemption type.                                                                                                    |
|    |                              | should be entered.                                                                                                    |
| 8  | Minimum Order Amount         | This field is used to set the minimum value of an order should be for it to qualify for a discount.                                                                                                    |
| 9  | Apply Coupon to              | In this field, products to which coupon is to be applied should be selected                                                                                                    |
| 10 | Coupon Validity              | This represents the <b>start and end dates</b> you want coupon to be available for.                                                                                                    |
|    |                              | The date should be inputted in this format DD-MM-YYYY or selected from the calendar                                                                                                    |

# Having difficulties? Send us a mail, we would love to help! <u>support@habarigt.com</u>